# **SEVIS REGISTRATION**

### LOG INTO YOUR APPLICATION

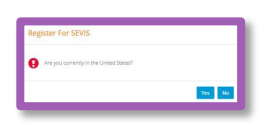

A "Register for SEVIS" pop-up will appear when you log into Beacon. **Please click "No" if you are still in your home country.** Only click "Yes" when you have arrived to your Host Family in the US.

## ONCE YOU ARRIVE IN THE US, CLICK THE SEVIS REGISTRATION BUTTON

Register For SEVIS
Are you currently in the United States?
Complete Your SEVIS Registration

When you arrive to your Host Family in the US, log into Beacon and click the orange "Complete Your SEVIS Registration" button.

#### VERIFY YOUR HOST FAMILY ADDRESS AND US PHONE NUMBER

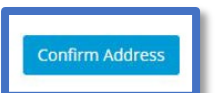

Review your Host Family's address and make any necessary edits, then click the blue "Confirm Address" button.

### AGREE TO CIEE PROGRAM RULES

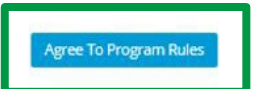

Please review each rule and check each box before clicking the blue "Agree To Program Rules" button.

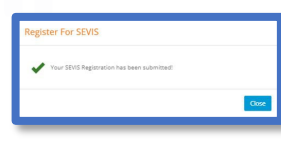

*Once complete, a pop-up window will appear confirming that you have fully registered in SEVIS!* 

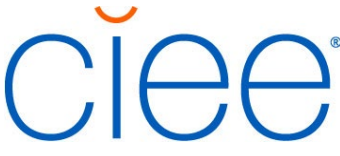